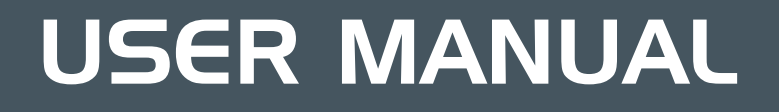

## SFRED.MOBILITY

## Datalogic Memor™ FRED MOBILITY USER MANUAL

March 2013

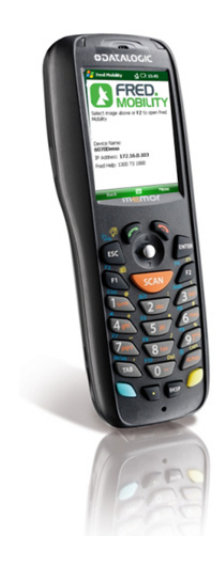

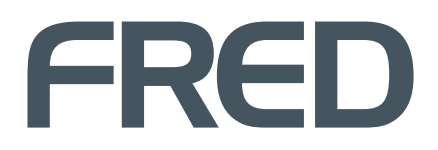

| Contact Fred IT Group | Head Office — 03 9418 1800<br>Website — www.fred.com.au<br>Fred Help Centre — <u>http://help.fred.com.au</u>                                                                                                    |
|-----------------------|----------------------------------------------------------------------------------------------------|
| Copyright Notice      | COPYRIGHT © 2012 FRED IT GROUP <sup>PTY LTD</sup> PRINTED IN AUSTRALIA. NO PART OF THIS PUBLICATION MAY BE REPRODUCED OR<br>UTILISED IN ANY FORM OR BY ANY MEANS, ELECTRONIC OR MECHANICAL, INCLUDING PHOTOCOPYING, RECORDING, OR BY<br>INFORMATION STORAGE AND RETRIEVAL SYSTEM, WITHOUT THE PRIOR WRITTEN PERMISSION OF FRED IT GROUP <sup>PTY LTD</sup>                                                           |
| Trademark Notices     | Fred Pharmacy, Fred Retail, and Fred Services are registered trademarks of Fred IT Group <sup>PTY LTD:</sup><br>The following logos and products are trademarks of Fred IT Group <sup>PTY LTD</sup> :<br>Fred Dispense, Fred Pak, Fred Connect, Fred POS, Fred Office, Fred NUHQ, Fred Satscan, Fred Mobility, Fred Help, Fred Backup, Fred<br>Server, Fred Shop, Fred Net, Fred Phone, Fred EFTPOS.                 |
| Other Trademarks      | Microsoft, Microsoft .NET Framework, Microsoft Internet Information Services (IIS), Windows, Windows Vista, Windows 7, Windows Server 2003, and Windows XP are either registered trademarks or trademarks of Microsoft Corporation in the United States and/or other countries. Dual Core, Quad Core Zeon, Core 2 Duo and Pentium 4 are trademarks of Intel Corporation in the United States and/or other countries. |
|                       | Written and created by: Technical Writer<br>Modified: 14 March 2013                                                                                                    |

## Contents

#### **GETTING STARTED**

| Where to Find help 2      |   |  |
|---------------------------|---|--|
| Fred Help Centre (Online) | 2 |  |
| F1 Integrated Online Help | 2 |  |
| Contacting Fred Help      | 2 |  |

#### FRED MOBILITY HANDHELD SCANNER

| Fred Mobility Overview       | 4 |
|------------------------------|---|
| Stock updates on the spot    | 4 |
| Logging into Fred Mobility   | 4 |
| Logging out of Fred Mobility | 4 |
| Scanning items               | 5 |
| Using the Stylus             | 5 |
| Fred Mobility Main Options   | 5 |
| Numeric keypad function keys | 6 |
|                              |   |

#### ORDERING

| Norking with Drafts                  |    |
|--------------------------------------|----|
| Creating New Drafts                  |    |
| Editing Existing Drafts              | 9  |
| Deleting Existing Drafts             |    |
| Receiving Invoices                   | 11 |
| Receive Wholesale Supplier Invoices  |    |
| Receiving Transfer Supplier Invoices |    |

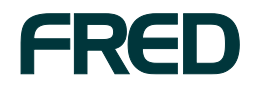

1

3

7

#### **GENERAL OPTIONS**

| eneral options configuration            | 14 |
|-----------------------------------------|----|
| Changing Retail Prices and Queue Labels | 14 |
| Printing Labels                         | 15 |
| Queuing Labels                          | 16 |
| Updating Committed Quantities           | 17 |
| Setting Restock and Reorder Points      | 18 |
| Updating Quantity on Hand               | 19 |

#### **STOCKTAKING**

| Stocktaking                    |    |  |
|--------------------------------|----|--|
| Using Scan and Count           |    |  |
| Performing a Rolling Stocktake | 23 |  |
| Performing a Batch Stocktake   | 24 |  |

#### **TROUBLESHOOTING FRED MOBILITY**

| Device Troubleshooting                                                                |    |
|---------------------------------------------------------------------------------------|----|
| STEP 1: Reset Fred Mobility                                                           |    |
| STEP 2: Check the wireless network connection<br>STEP 3: Restart Fred Office Services |    |
| STEP 4: Check Fred Mobility Connection                                                | 27 |
| Items not scanning                                                                    |    |

#### **UPDATING FRED MOBILITY**

| Updating Fred Mobility | 30 |
|------------------------|----|
|------------------------|----|

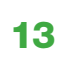

21

25

29

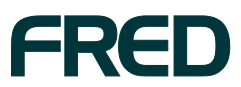

## **SECTION 1**

## **GETTING STARTED**

Our commitment to our customers starts with the suite of learning aids and assistance. Fred IT Group provides full support for the entire range of Fred products.

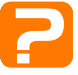

**Fred Help Centre.** Download documents, tutorials as well as browse news and forums about Fred products.

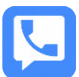

**Fred Help Phone and Email support.** Fred provides full support for the entire Fred family of products and services. Questions concerning products and services, installations, and the use of the software are handled by Fred Help Consultants.

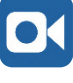

**Training Webinars.** A *Webinar* is an online training session where you can see a PC at our offices and listen (via the PC's speakers or headphones) to a trainer

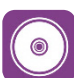

Training Options And Training CDs. Request further training or a free training CD.

#### In this section:

| Where to Find help        | 2 |
|---------------------------|---|
| Fred Help Centre (Online) | 2 |
| F1 Integrated Online Help | 2 |
| Contacting Fred Help      | 2 |

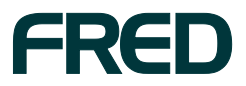

## Fred Help Centre (Online)

You can get help on any of our products from the Fred Help Centre or by contacting our friendly Fred Help team who will be able to assist you.

To get help on Fred products, visit the Fred Help Centre. Here, you can download documents, tutorials as well as browse news and forums about Fred products.

Go to <u>http://help.fred.com.au</u> to sign up to the Fred Help Centre. Once you have signed up you will be able to access useful resources with links to:

- information about new and future product features, manuals and documents, and product newsletters.
- forums and blogs allowing you to discuss technology and products, provide feedback and input into Fred technologies.
- social networking tools that allow you to have conversations with closed groups such as friends or sister stores.
- upcoming Webinar information and previously recorded Webinars you may have missed, and short movie tutorials about Fred products.
- wiki-style knowledgebase information pages which make it easy to find the information you are looking for.
- RSS feeds and alerts on new blog activity and additions to the site.

## F1 Integrated Online Help

To assist you in using Fred Office, online help is available at the touch of a button.

To access Fred Office online help:

While in Fred Office, press the [F1] key.

### **Contacting Fred Help**

Fred IT Group provides full support for the entire range of Fred of products. Questions concerning technical issues, how products work, and the use of the software are handled by our Fred Help team.

- Fred Help
   Phone: 1300 731 888
   Email: help@fred.com.au
   8.30am 9.00pm (EST) Mon Fri
   8.30am 5.00pm (EST) Sat, Sun & Public Holidays
- Website www.fred.com.au
- Fred Help Centre <u>http://help.fred.com.au</u>

When contacting Fred Help, Fred Help Consultants need to ask a variety of questions to determine the best way to proceed with your call. It may help to be aware of the sorts of questions you will be asked when calling with a Fred query or problem.

When contacting Fred Help, be prepared to provide the following information:

- The Fred software program(s) you are calling about (i.e. Fred Dispense, Fred Office etc.)
- Specific details about what you or are trying to do.
- The error message you receive (if any).
- Step-by-step of your actions when the problem occurred.
- If the problem occurring is on one computer or on all computers.
- How long the problem has been occurring.
- Other aspects you are aware of that may have contributed to the problem. For example: If new hardware or another software program has been installed since the issue first occurred.
- The severity of the issue if you are still able to dispense or sell at your Till or not.

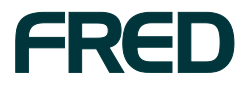

## **SECTION 2**

## FRED MOBILITY HANDHELD SCANNER

#### In this section:

.

| Fred Mobility Overview       | 4 |
|------------------------------|---|
| Stock updates on the spot    | 4 |
| Logging into Fred Mobility   | 4 |
| Scanning items               | 5 |
| Using the Stylus             | 5 |
| Fred Mobility Main Options   | 5 |
| Numeric keypad function keys | 6 |

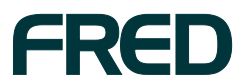

## FRED MOBILITY OVERVIEW

Fred Mobility is a wireless laser terminal that communicates directly with your computer from wherever you are. Any tasks that you perform at the shelf face go directly into your point of sale system — fast and accurately, every time. You and your staff can maintain and review all stock levels and prices without having to go back to the computer – which means more time out on the floor serving your customers.

### Stock updates on the spot

- Change the price or stock level and print new labels all while you are at the shelf, with data automatically transmitted back into the point of sale system
- Have instant access to your stock records, with quick scan checks that query the point of sale back office and report the product name, quantity on hand and current sell price.
- Scan products straight out of the box and place them on the shelf, with electronic receipt for your business and your POS records updated at the same time.
- Create an electronic order by scanning any products that need replacement. Type in the quantity required and the system transmits the request instantly to Fred Office.
- Order on the spot with confidence from your sales representative.

## Logging into Fred Mobility

A new system user (Mobility) is now the default login on the Fred Mobility device and will prefill a generic username and password. Alternatively, you can use to login by using the drop-down menu to select your username. The username selected on the device will show up in history records to allow actions to be easily audited.

#### Logging out of Fred Mobility

The easiest way to logout of Fred Mobility is by using the **[Esc]** key on the device or tapping the **[Back]** button from whatever screen you are in until you return to the Fred Mobility main screen.

#### To logout of your Fred Mobility device:

1) Navigate to Fred Mobility main options screen, and then tap [Logout].

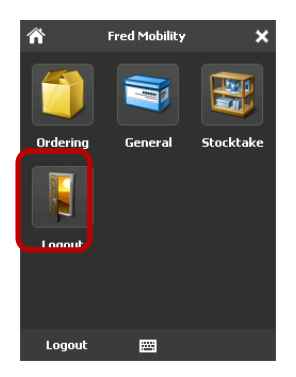

Fred Mobility displays a confirmation message.

2) Tap [OK] to confirm logout.

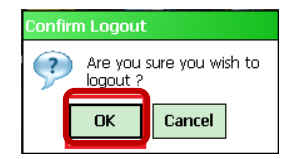

3) Return your Fred Mobility device to the charger.

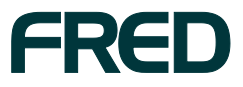

### **Scanning items**

The Fred Mobility device captures a picture of the entire bar code.

To scan items using the handheld scanner:

1) Point the Fred Mobility device to the barcode of the product approximately 10cm from the barcode.

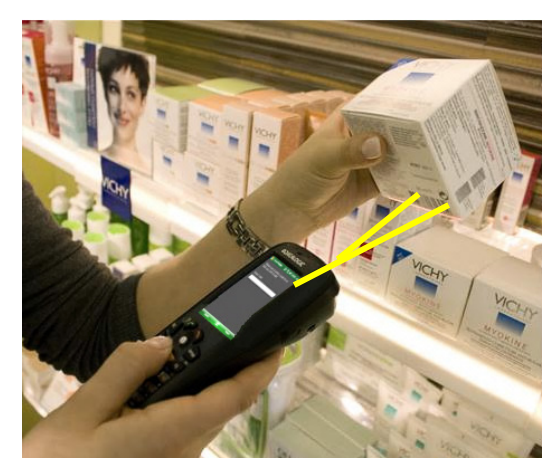

- 2) Point the red laser on the barcode and then press + hold the Fred Mobility Scan Button.
- 3) Once you hear a beep, release the button.

## **Using the Stylus**

The stylus selects items and enters information. The stylus functions like a mouse.

| Тар          | Function                                                                                                    |
|--------------|----------------------------------------------------------------------------------------------------|
| Тар          | Touch the screen once with the stylus to open items and select.                                                                                                    |
| Double Tap   | Touch the screen twice with the stylus to open items and select options.                                                                                           |
| Drag         | Hold the stylus on the screen and drag<br>across the screen to select text and<br>images. Drag in a list to select multiple<br>items.                              |
| Tap-and-hold | Tap and hold the stylus on an item to<br>see a list of actions available for that<br>item. On the pop-up menu that appears,<br>tap the action you want to perform. |

**TABLE 1: STYLUS FUNCTIONS** 

### **Fred Mobility Main Options**

Once you log into Fred Mobility using the default login or your Fred Office username and password, the Main Options screen or node will appear (Figure 1).

| ñ        | Fred Mobility | ×         |
|----------|---------------|-----------|
|          |               |           |
| Ordering | General       | Stocktake |
|          |               |           |
| Logout   |               |           |
|          |               |           |
| Logout   |               |           |

#### FIGURE 1: FRED MOBILITY OPTIONS ON THE MAIN SCREEN

| Option    | Description                                                                                                    | Page |
|-----------|----------------------------------------------------------------------------------------------------|------|
| Ordering  | Allows you to create a new draft,<br>edit an existing draft or receive<br>Wholesale Supplier and<br>Transfer invoices.                                                                     | 8    |
| General   | Allows you to configure various<br>stock card options, update item<br>information and print and Queue<br>labels.                                                                           | 14   |
| Stocktake | Allows you to perform a Scan &<br>Count (stocktake any items), a<br>Rolling stocktake (system will<br>suggest items to update) or a<br>Batch stocktake (allows for<br>detailed reporting). | 22   |
| Logout    | Logs the current user out of<br>Fred Mobility. Once you have<br>logged out return the device to<br>the charger.                                                                            | 6    |

TABLE 2: FRED MOBILITY OPTIONS QUICK REFERENCE TABLE

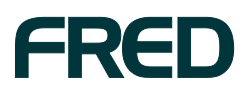

### Numeric keypad function keys

The section below outlines the most important function keys to become familiar with in order to effectively use your new Fred Mobility Device. The keypad is located on the front of the device below the screen. The numeric keypad appears as shown below including a list of functions of main keys.

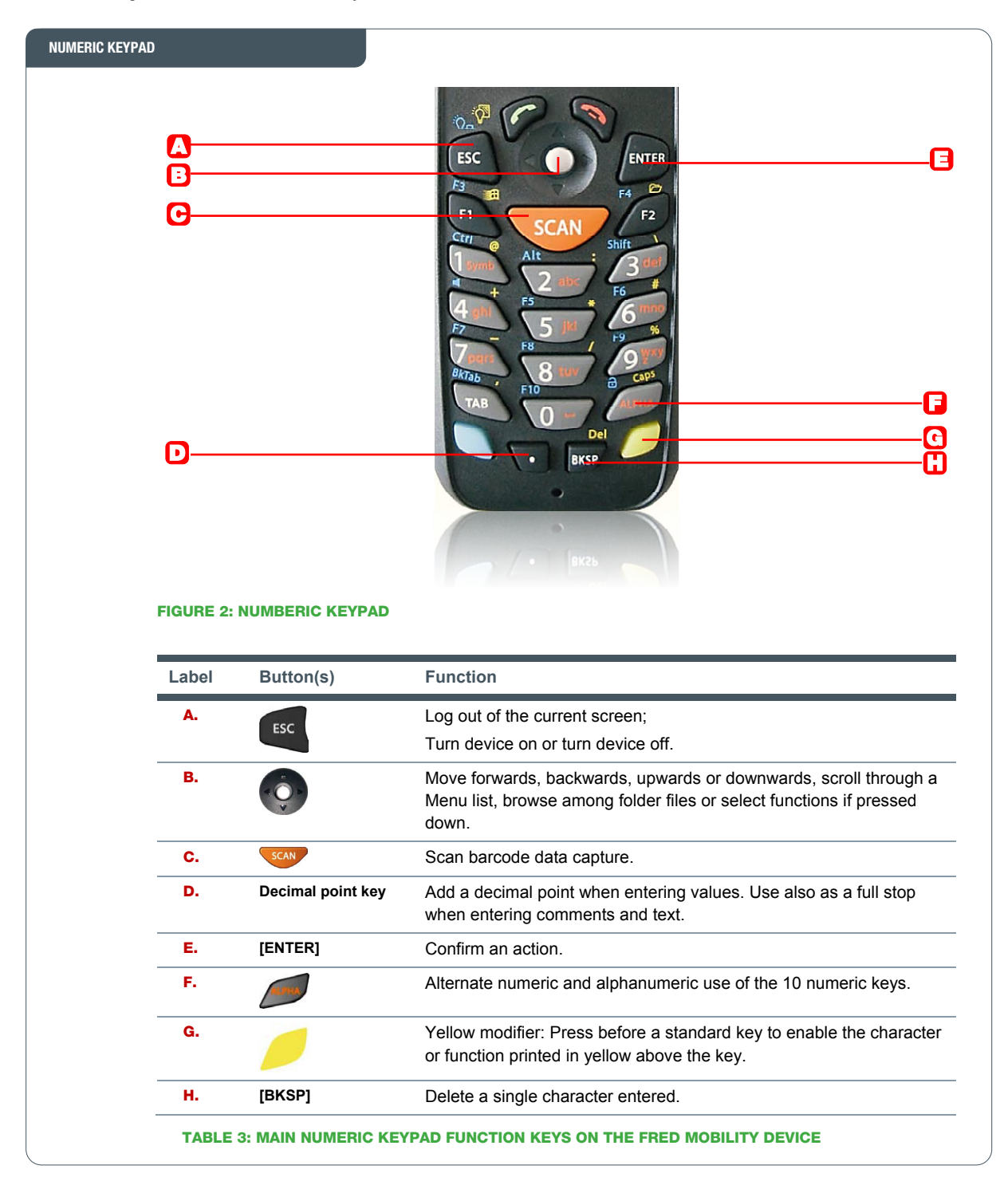

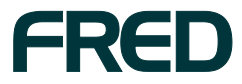

## SECTION 3 ORDERING

#### In this section:

| • | Wo | orking with Drafts                   | .8  |
|---|----|--------------------------------------|-----|
|   | •  | Creating New Drafts                  | .8  |
|   | •  | Editing Existing Drafts              | .9  |
|   | •  | Deleting Existing Drafts             | .10 |
| • | Re | ceiving Invoices                     | .11 |
|   | •  | Receive Wholesale Supplier Invoices  | .11 |
|   |    | Receiving Transfer Supplier Invoices | .12 |

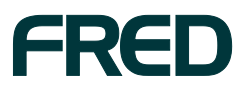

## **WORKING WITH DRAFTS**

## **Creating New Drafts**

To create new drafts:

 Login to Fred Mobility using the default login or your Fred Office username and password.

The Fred Mobility main screen appears.

2) Tap Ordering.

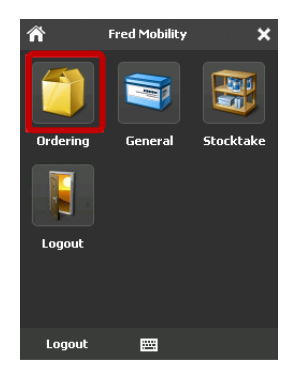

The Drafts screen appears.

3) Tap New Draft.

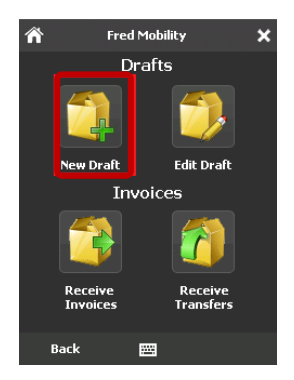

The next screen appears.

 Scan the item or enter a code for an item you wish to order.

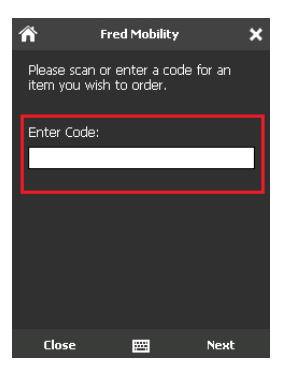

The next screen appears.

 $\mathbf{i}$ 

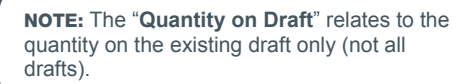

- 5) Enter the quantity to add to the draft and press the **[ENTER]** key on your Fred Mobility device.
- 6) To lower the Quantity on This Draft, enter a negative Quantity to Order (for example '-2'). To do this:
  - Press the yellow function key then [7] to enter insert the negative sign.
  - Enter the quantity to remove from the draft and press the [ENTER] key.

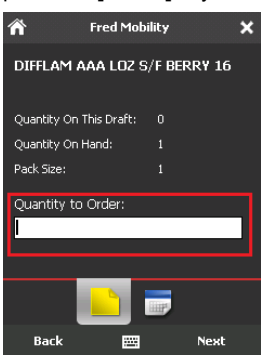

**NOTE:** The quantity entered will add or remove from the existing "Quantity on Draft" figure — it does not overwrite.

- 7) Repeat the process for all items to be added to the new draft.
- 8) Once complete logout of Fred Mobility and return your device to the charger.

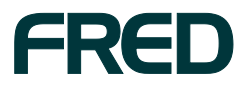

## **Editing Existing Drafts**

To edit existing drafts:

 Login to Fred Mobility using the default login or your Fred Office username and password.

The Fred Mobility main screen appears.

2) Tap Ordering.

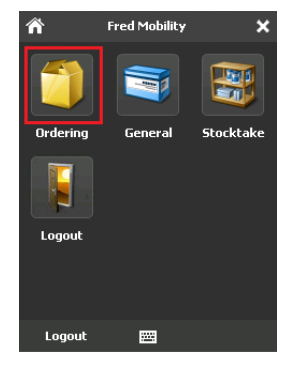

The Drafts screen appears.

3) Tap Edit Draft.

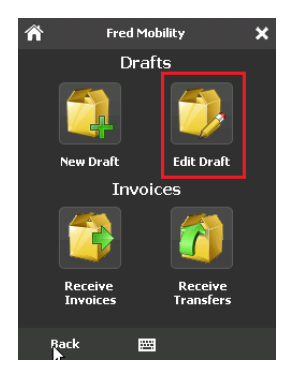

Fred Mobility displays the oldest draft at the top of the list with the most recent at the bottom.

4) Select the draft to edit, and then tap Edit.

The next screen displays.

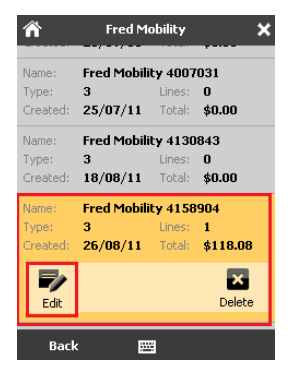

5) Scan the item or enter a code for an item you wish to order or adjust.

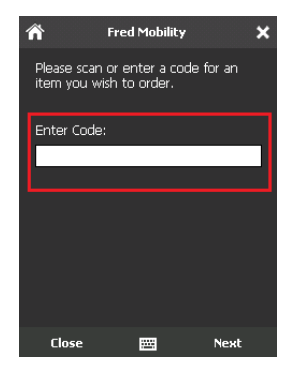

The next screen appears.

 Enter the quantity to add to the draft and press the [ENTER] key on your Fred Mobility device.

**NOTE:** The "Quantity on Draft" relates to the quantity on the existing draft only (not all drafts).

this:

A

- To lower the Quantity on This Draft, enter a negative Quantity to Order (for example '-2'). To do
- Press the yellow function key then [7] to enter insert the negative sign.
- Enter the quantity to remove from the draft and press the [ENTER] key.

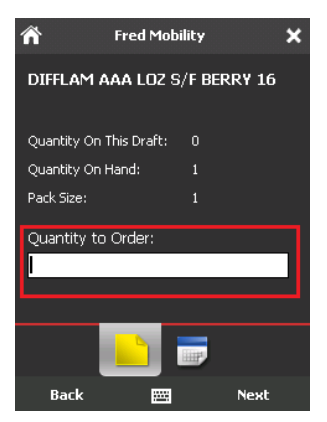

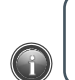

NOTE: The quantity entered will add or remove from the existing "Quantity on Draft" figure — it does not overwrite.

- Repeat the process for all items to be added to the new draft.
- Once complete logout of Fred Mobility and return your device to the charger
- 10) To complete your order, log into Fred Office.

For further assistance with this function please refer to the **Fred Office F1 Integrated Help** by pushing the **[F1]** key while in Fred Office.

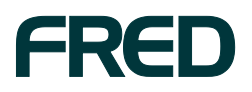

### **Deleting Existing Drafts**

To delete existing drafts from the Fred Mobility device:

1) Login to Fred Mobility using the default login or your Fred Office username and password.

The Fred Mobility main screen appears.

2) Tap Ordering.

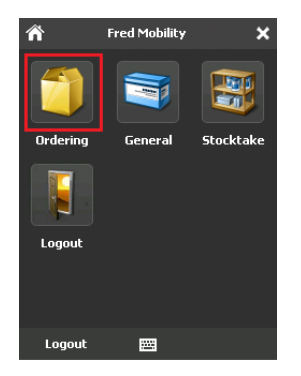

The next screen appears.

3) Tap Edit Draft.

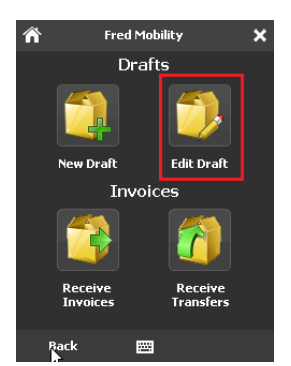

Fred Mobility displays the oldest draft at the top of the list with the most recent at the bottom.

4) Select the draft you wish to delete, and then tap [Delete].

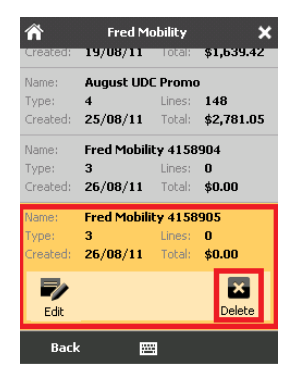

A confirmation message appears.

5) To delete the draft, tap [Yes].

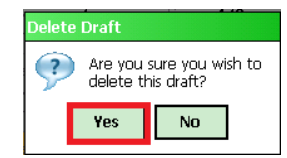

- 6) Repeat the process for all drafts to be deleted.
- Once complete logout of Fred Mobility and return your device to the charger.

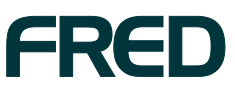

## **RECEIVING INVOICES**

## **Receive Wholesale Supplier Invoices**

#### To receive a Wholesale Supplier Invoice:

 Login to Fred Mobility using the default login or your Fred Office username and password.

The Fred Mobility main screen appears.

#### 2) Tap Ordering.

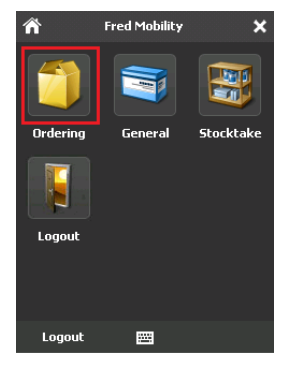

The next screen appears.

3) Tap Receive Invoices.

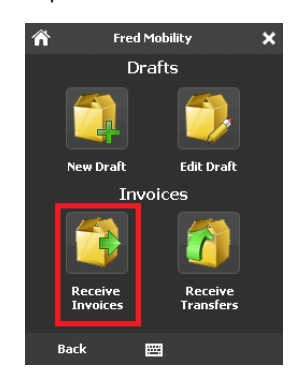

The next screen appears.

- 4) Do one of the following:
  - Enter the invoice number.
    - -or-
  - Select from the list of displayed invoices and press the [ENTER] key on your Fred Mobility device.

-or-

Scan any product to start receiving items off any open invoice.

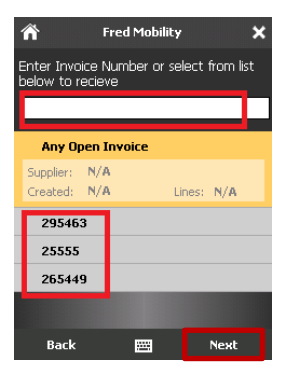

The next screen appears.

5) Scan the item or enter a code for an item you wish to receive and then tap **[Next]**.

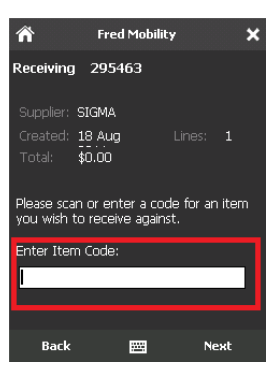

The next screen appears.

- 6) Do one of the following:
- To receive items individually, simply scan the next product barcode.

Fred Mobility will automatically receive "1" and recognise another barcode has been scanned.

To receive multiple items, enter the quantity to receive and press the [ENTER] key on your Fred Mobility device.

> **NOTE:** The quantity entered reduces the "**Quantity Outstanding**" figure — it does not overwrite. If an error is made and too many items received, log in to Fred Office and manually adjust the quantity received (this cannot be done in Fred Mobility).

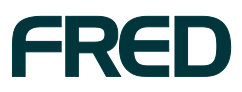

7) Continue scanning items until all items are received.

Once all items have been received Fred Mobility displays a message.

8) To finish, tap [OK] then logout of Fred Mobility.

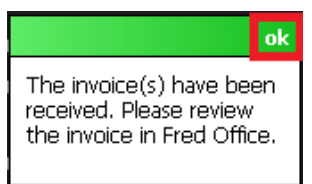

9) To complete your invoice, log into Fred Office.

For further assistance with this function please refer to the **Fred Office F1 Integrated Help** by pushing the **[F1]** key while in Fred Office.

## **Receiving Transfer Supplier Invoices**

To receive Transfer Supplier Invoices:

 Login to Fred Mobility using the default login or your Fred Office username and password.

The Fred Mobility main screen appears.

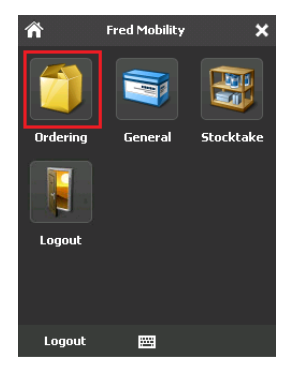

2) Tap Ordering.

The next screen appears.

3) Tap Receive Transfers.

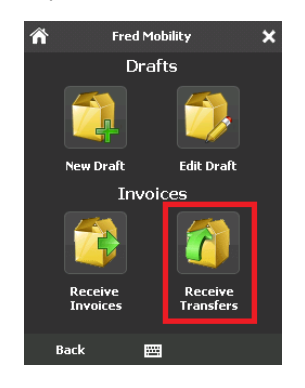

The next screen appears.

- 4) Do one of the following:
- Enter the invoice number.

-or-

 Select from the list of displayed invoices and press the [ENTER] key on your Fred Mobility device.

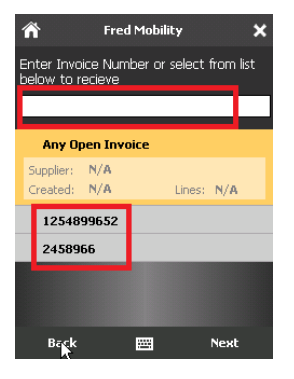

The next screen appears.

- 5) Do one of the following:
- ► To receive items individually, simply scan the next product barcode.

Fred Mobility will automatically receive "1" and recognise another barcode has been scanned.

To receive multiple items, enter the quantity to receive and press the [Enter] key on your Fred Mobility device.

> **NOTE:** The quantity entered reduces the "**Quantity Outstanding**" figure — it does not overwrite. If an error is made and too many items are received, you will need to log in to Fred Office and manually adjust the quantity received (this cannot be done from Fred Mobility).

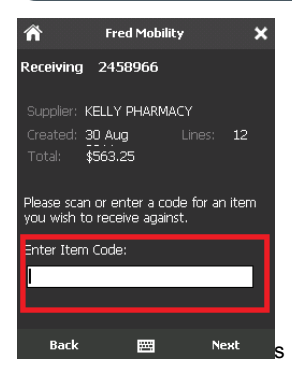

6) Continue scanning items until all items are received.

Once all items have been received Fred Mobility displays a message.

7) To finish, tap [OK] then logout of Fred Mobility.

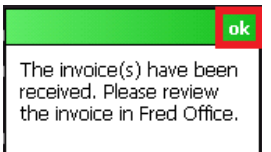

8) To complete your transfer, log into Fred Office.

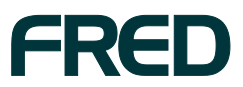

**RECEIVING INVOICES** 

# GENERAL OPTIONS

#### In this section:

.

| Ge | eneral options configuration            | .14 |
|----|-----------------------------------------|-----|
|    | Changing Retail Prices and Queue Labels | .14 |
|    | Printing Labels                         | .15 |
|    | Queuing Labels                          | .16 |
|    | Updating Committed Quantities           | .17 |
|    | Setting Restock and Reorder Points      | .18 |
|    | Updating Quantity on Hand               | .19 |

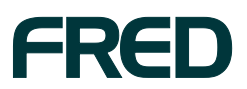

GENERAL OPTIONS

## **GENERAL OPTIONS CONFIGURATION**

The "General" option from the Fred Mobility main screen allows you to configure various item stockcard options to update via Fred Mobility.

Use Options to configure the options you will be 1) prompted for when you choose "Scan".

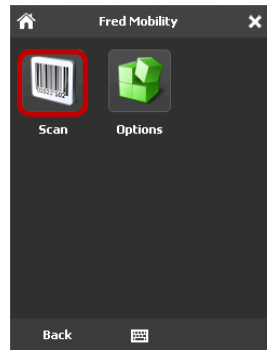

**FIGURE 3: GENERAL SCREEN** 

Select the checkbox options you wish to be prompted 2) for or deselect the checkbox options to not be prompted (Figure 4). You must tap [Save] for changes to take effect.

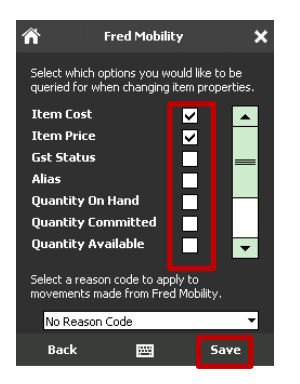

FIGURE 4: GENERAL OPTIONS SCREEN

## **Changing Retail Prices and Queue Labels**

#### To update Retail Prices and Queue Labels:

1) Login to Fred Mobility using the default login or your Fred Office username and password.

The Fred Mobility main screen appears.

Tap General. 2)

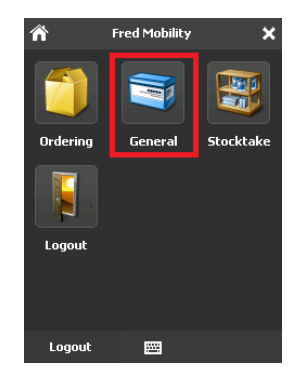

The next screen appears.

3) Tap Options.

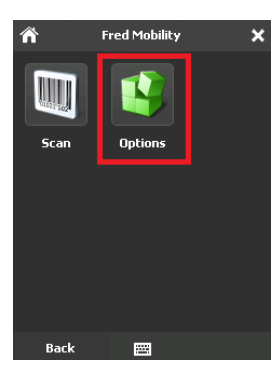

The next screen appears.

4) Deselect all checkboxes and select only the Queue Labels checkboxes.

| Select which options you would like to be<br>queried for when changing item properties.<br>Quantity On Hand<br>Quantity Committed<br>Quantity Available<br>Restock Level<br>Restock Level<br>Restock Level<br>Restock Level<br>Queue Labels<br>Select a reason code to apply to<br>movements made from Fred Mobility.                                                                                                    | ñ                   | Fred                      | l Mobility                 |                       | ×                |
|----------------------------------------------------------------------------------------------------|---------------------|---------------------------|----------------------------|-----------------------|------------------|
| Quantity On Hand<br>Quantity Committed<br>Quantity Available<br>Restock Level<br>Recorder Point<br>Print Labels<br>Queue Labels<br>Select a reason code to apply to<br>movements made from Fred Mobility.<br>No Reason Code                                                                                                    | Select w<br>queried | hich option<br>for when c | ns you wou<br>hanging ite  | ıld like t<br>em prop | o be<br>perties. |
| Quantity Committed<br>Quantity Available<br>Restock Level<br>Reorder Point<br>Print Labels<br>Queue Labels<br>Select a reason code to apply to<br>movements made from Fred Mobility.<br>No Reason Code                                                                                                    | Quanti              | ty On Har                 | nd                         |                       |                  |
| Quantity Available Restack Level Reorder Point Print Labels Queue Labels Select a reason code to apply to movements made from Fred Mobility. No Reason Code Back EXTERNATION Server Server Serv | Quanti              | t <del>y</del> Comm       | itted                      |                       |                  |
| Restock Level<br>Reorder Point<br>Print Labels<br>Queue Labels<br>Select a reason code to apply to<br>movements made from Fred Mobility.<br>No Reason Code<br>Back   Save                                                                                                    | Quanti              | ty Availal                | ble                        |                       |                  |
| Reorder Point Print Labels Queue Labels Select a reason code to apply to movements made from Fred Mobility. No Reason Code Back Back Save                                                                                                    | Restor              | k Level                   |                            |                       |                  |
| Print Labels  Queue Labels  Select a reason code to apply to movements made from Fred Mobility. No Reason Code  Back  Save                                                                                                    | Reord               | er Point                  |                            |                       |                  |
| Queue Labels     Image: Constraint of the second code to apply to movements made from Free Mobility.       No Reason Code       Back       Eack                                                                                                    | Print L             | abels                     |                            |                       |                  |
| Select a reason code to apply to<br>movements made from Fred Mobility.<br>No Reason Code<br>Back 🖼 Save                                                                                                    | Queue               | Labels                    |                            | ~                     | •                |
| No Reason Code                                                                                                    | Select a<br>moveme  | reason co<br>ents made f  | de to apply<br>from Fred I | / to<br>Mobility      |                  |
| Back 🖽 Save                                                                                                    | No R                | eason Cod                 | e                          |                       | •                |
|                                                                                                    | Bac                 | k                         |                            | s                     | ave              |

To finish, tap [Save]. 5)

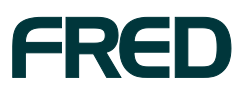

GENERAL OPTIONS CONFIGURATION

The next screen appears.

6) Tap Scan.

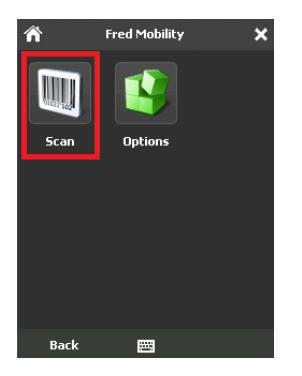

The next screen appears.

7) Scan the item or enter a code for an item you wish to scan.

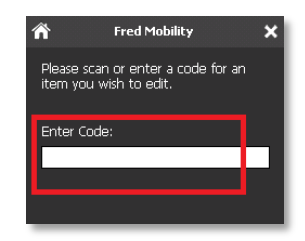

The next screen appears.

 Enter the New Item Price and press the [ENTER] key on your Fred Mobility device.

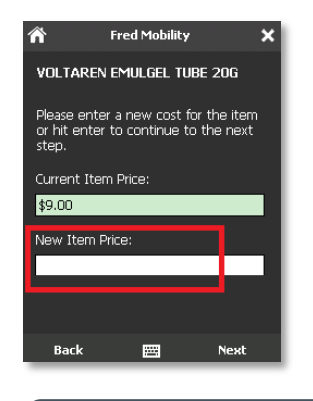

**NOTE:** If no figure is entered the **Current Item Price** will be maintained.

Fred Mobility displays a confirmation message.

9) To send the item to the Label Queue, tap [Yes].

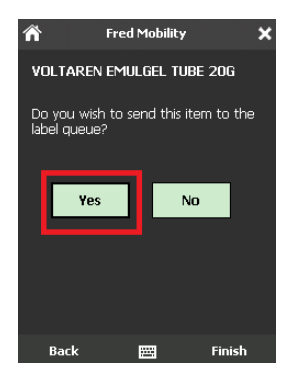

- 10) Repeat the process for all items to be updated.
- 11) Once complete logout of Fred Mobility and return your device to the charger.

### **Printing Labels**

This option prints labels directly from the Fred Mobility device rather than queue them for printing later.

To print labels:

 Login to Fred Mobility using the default login or your Fred Office username and password.

The Fred Mobility main screen appears.

2) Tap General.

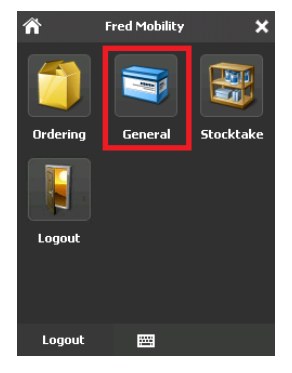

The next screen appears.

3) Tap Options.

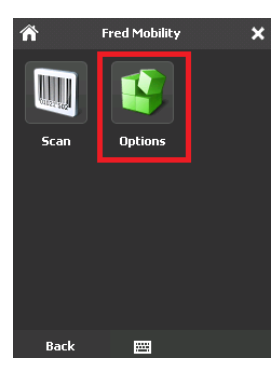

The next screen appears.

4) Select the **Print Labels** checkbox and deselect all other options.

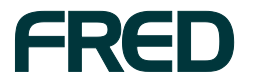

**GENERAL OPTIONS** 

5) To finish, tap [Save].

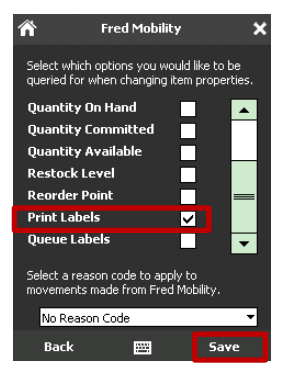

The next screen appears.

6) Tap Scan.

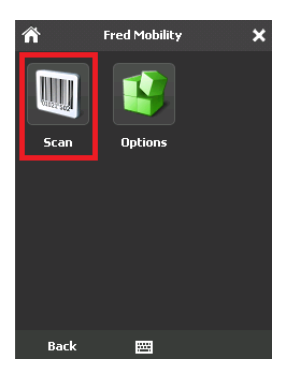

The next screen appears.

7) Scan the item or enter a code for an item you wish to scan.

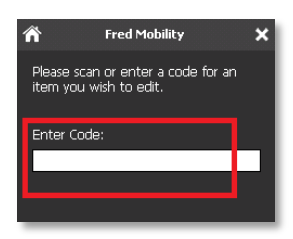

The next screen appears.

8) In the **Choose Label Format** field, use the dropdown menu to select the label format.

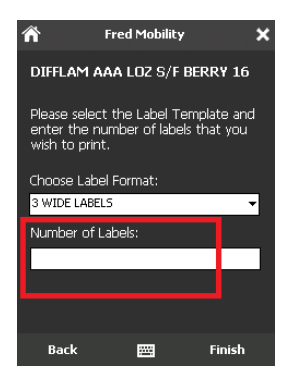

 In the Number of Labels field, enter the label count and then press the [ENTER] key on your Fred Mobility device.

The next screen appears.

- Repeat the process for all items you wish to print labels for.
- 11) Once complete logout of Fred Mobility and return your device to the charger.

### **Queuing Labels**

To queue labels:

 Login to Fred Mobility using the default login or your Fred Office username and password.

The Fred Mobility main screen appears.

2) Tap General.

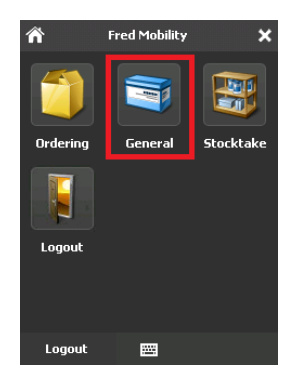

The next screen appears.

- Select the Queue Labels checkbox and deselect all other options.
- 4) To finish, tap [Save].

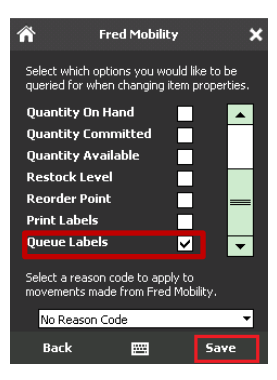

The next screen appears.

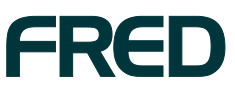

#### 5) Tap Scan.

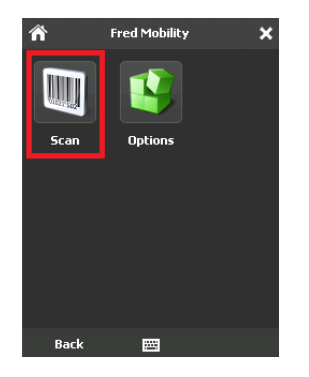

The next screen appears.

6) Scan the item or enter a code for an item you wish to scan.

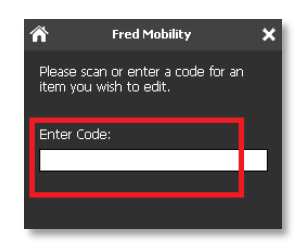

Fred Mobility displays a confirmation message.

7) To send the item to the Label Queue, tap [Yes].

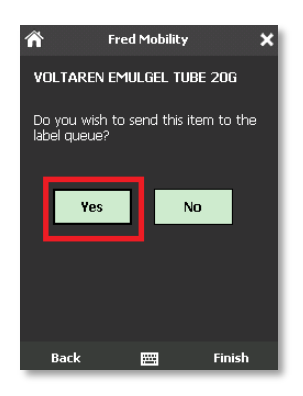

- 8) Repeat the process for all items to be queued.
- 9) Once complete logout of Fred Mobility and return your device to the charger.

## Updating Committed Quantities

To update Committed Quantities:

 Login to Fred Mobility using the default login or your Fred Office username and password.

The Fred Mobility main screen appears.

2) Tap General.

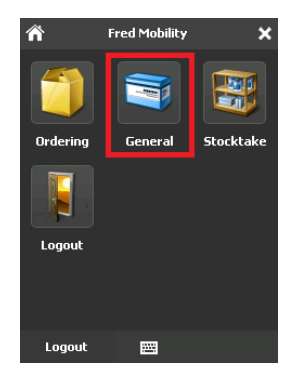

The next screen appears.

- Select the Quantity Committed checkbox and deselect all other options.
- 4) To finish, tap [Save].

| ñ                          | Fred Mobility                             | ×                         |
|----------------------------|-------------------------------------------|---------------------------|
| Select which queried for v | options you would<br>when changing item   | like to be<br>properties. |
| Item Cost                  |                                           |                           |
| Item Price                 | • _                                       |                           |
| Gst Status                 | 5                                         |                           |
| Alias                      |                                           |                           |
| Quantity (                 | )n Hand                                   |                           |
| Quantity (                 | iommitted 🗸 🗸                             |                           |
| Quantity A                 | vailable                                  | -                         |
| Select a rea<br>movements  | son code to apply to<br>made from Fred Mo | o<br>bility.              |
| No Reaso                   | on Code                                   | •                         |
| Back                       |                                           | Save                      |

The next screen appears.

5) Tap Scan.

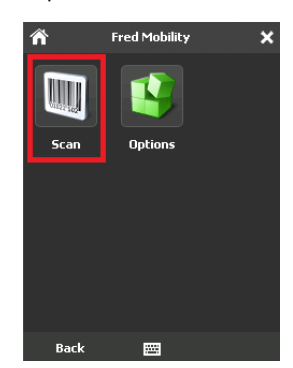

The next screen appears.

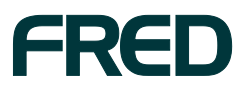

GENERAL OPTIONS

6) Scan the item or enter a code for an item you wish to scan.

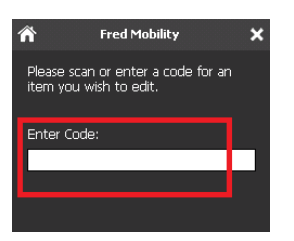

The next screen appears.

7) Enter the committed quantity and then press the **[ENTER]** on your Fred Mobility device.

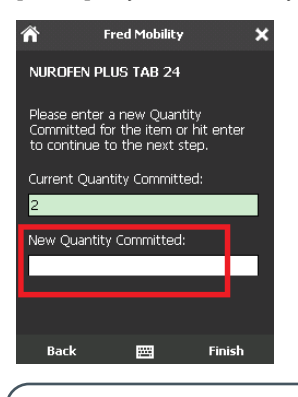

**NOTE:** The quantity entered will overwrite the "Current Quantity Committed". If no figure is entered, the Current Quantity Committed will be maintained.

(ì)

The next screen appears.

- 8) Repeat the process for all items to be updated.
- Once complete logout of Fred Mobility and return your device to the charger.

## Setting Restock and Reorder Points

To set Restock and Reorder Points:

 Login to Fred Mobility using the default login or your Fred Office username and password.

The Fred Mobility main screen appears.

2) Tap General.

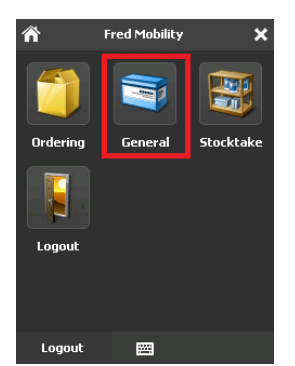

GENERAL OPTIONS CONFIGURATION

The next screen appears.

3) Tap Options.

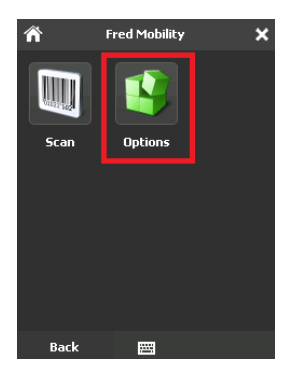

The next screen appears.

- Select the Restock Level and Reorder Point checkboxes.
- 5) To finish, tap [Save].

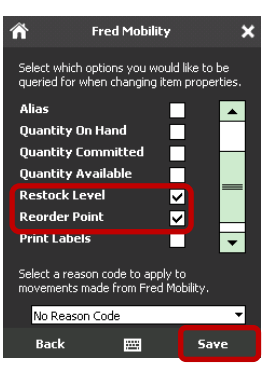

The next screen appears.

6) Tap Scan.

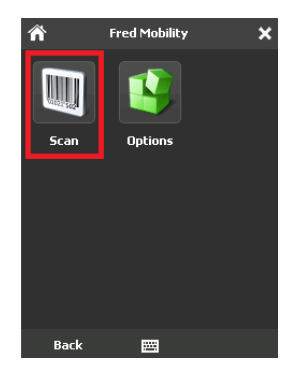

The next screen appears.

7) Scan the item or enter a code for an item you wish to scan.

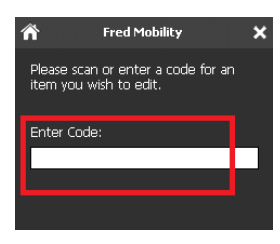

The next screen appears.

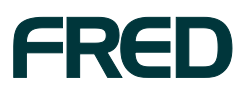

8) Enter the New Restock Level and then press [ENTER] on your Fred Mobility device.

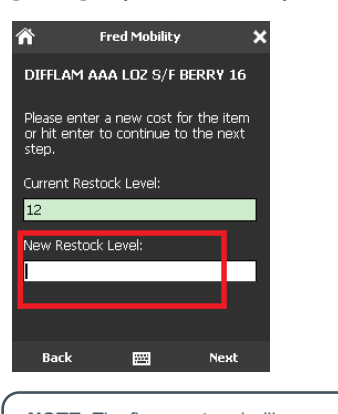

NOTE: The figure entered will overwrite the "Current Stock Level". If no figure is entered, the Current Stock Level will be maintained.

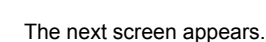

1

**(1)** 

9) Enter the New Reorder Point and then press [ENTER] on your Fred Mobility device.

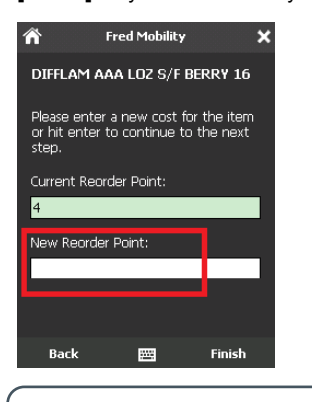

**NOTE:** The figure entered will overwrite the "**Current Reorder Point**". If no figure is entered, the **Current Reorder Point** will be maintained.

- 10) Repeat the process for all items to be updated.
- 11) Once complete logout of Fred Mobility and return your device to the charger.

### **Updating Quantity on Hand**

#### To update Quantity on Hand:

 Login to Fred Mobility using the default login or your Fred Office username and password.

The Fred Mobility main screen appears.

2) Tap General.

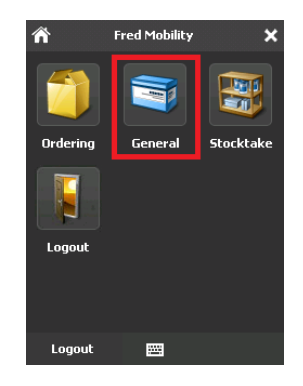

The next screen appears.

3) Tap Options.

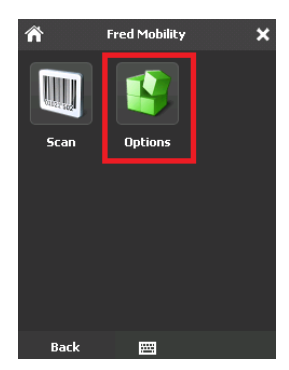

The next screen appears.

- Select the Quantity On Hand checkbox and deselect all other options.
- 5) Tap the drop-down arrow and select a **Reason Code**.
- 6) To finish, tap [Save].

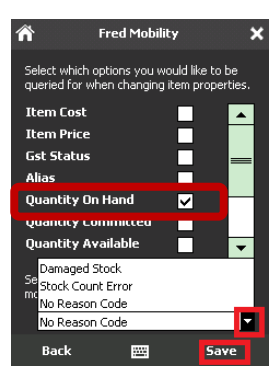

**TIP!** To select a reason code, you must have a reason code set up in Fred office. To set up reason codes in Fred Office go to **Tools** menu **> Reason Codes**.

The next screen appears.

7) Tap Scan.

The next screen appears.

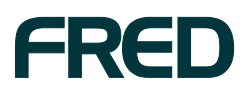

**GENERAL OPTIONS** 

8) Scan the item or enter a code for an item you wish to scan.

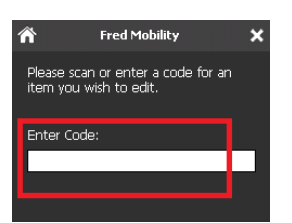

- 9) The next screen appears.
- 10) Enter the New Quantity On Hand and then press [ENTER] on your Fred Mobility device.

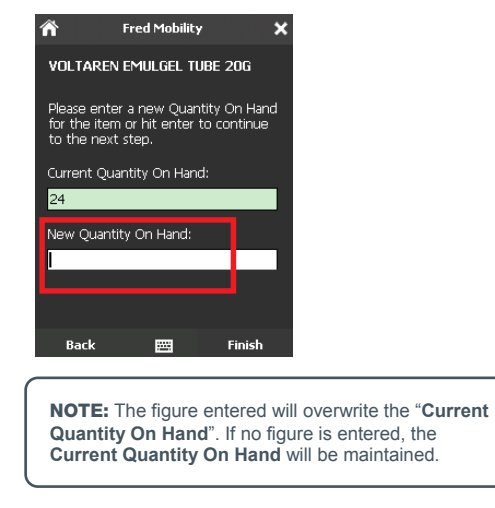

- 11) Repeat the process for all items to be updated.
- 12) Once complete logout of Fred Mobility and return your device to the charger.

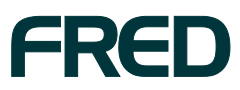

## **SECTION** 5

## **STOCKTAKING**

The Stocktaking option on your Fred Mobility device allows you to perform either a:

- Scan & Count. Stocktake any item;
- Rolling Stocktake. Where the system will suggest items to update;
- Batch Stocktake. To allow detailed reporting. If you wish to perform Stocktake reporting after your stocktake, use the Batch stocktake feature as it provides the most detailed analysis and reporting via Fred Office.

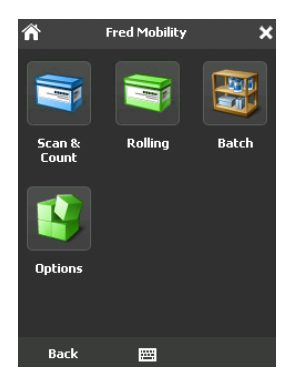

FIGURE 5: STOCKTAKE SCREEN

#### In this section:

.

| Ste | ocktaking                      | 22 |
|-----|--------------------------------|----|
|     | Using Scan and Count           | 22 |
| •   | Performing a Rolling Stocktake | 23 |
| •   | Performing a Batch Stocktake   | 24 |
|     |                                |    |

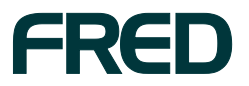

## STOCKTAKING

## **Using Scan and Count**

The "Scan & Count" feature allows you to perform an adhoc stocktake. This feature is not recommended if you wish to perform Stocktake Reporting. In these instances it is recommended to use the Batch function as this allows for reporting via Fred Office (see Performing a Batch Stocktake, page 24).

#### To use Scan & Count:

 Login to Fred Mobility using the default login or your Fred Office username and password.

The Fred Mobility main screen appears.

#### 2) Tap Stocktake.

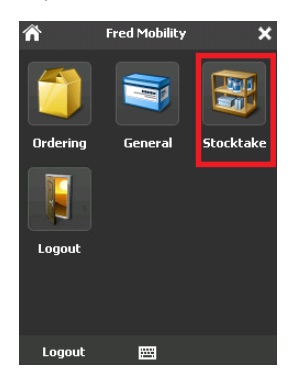

The next screen appears.

3) Tap Options.

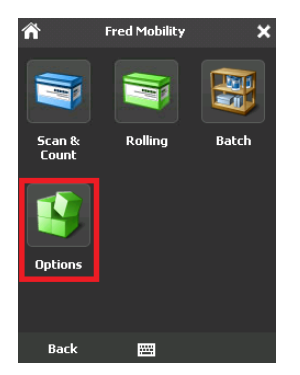

The next screen appears.

4) Select from one of the following options:

| Select this option | То                                              |
|--------------------|-------------------------------------------------|
| Update             | Overwrite the current <b>Quantity On Hand</b> . |
| Append             | Add to the current <b>Quantity On Hand</b> .    |

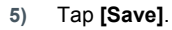

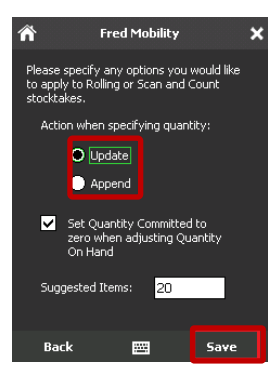

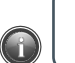

 $\wedge$ 

**NOTE:** For the purposes of this procedure the default setting of **Update** will be used.

**WARNING!** It is important to ensure these options are set as required.

#### The next screen appears.

| ñ               | Fred Mobility | ×     |
|-----------------|---------------|-------|
|                 |               |       |
| Scan &<br>Count | Rolling       | Batch |
|                 |               |       |
| Options         |               |       |
|                 |               |       |
| Bak             |               |       |

The next screen appears.

6) Tap Scan.

The next screen appears.

7) Scan the item or enter a code for an item you wish to scan.

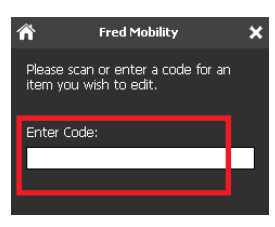

The next screen appears.

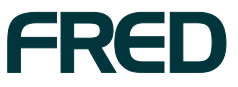

 Enter the Stock Count and then press [ENTER] on your Fred Mobility device.

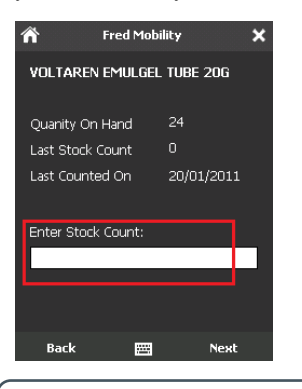

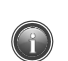

**NOTE:** Based on the options previously set in **step 4**, this will update or overwrite the existing item quantity.

- 9) Repeat the process for all items to be updated.
- Once complete logout of Fred Mobility and return your device to the charger.

## Performing a Rolling Stocktake

The Rolling Stocktake feature will prompt you to stocktake various items in your store. It commences with those items which have never been counted then moves to those with the oldest, last counted dates. This is a great way to ensure all items are regularly updated.

This feature is not recommended if you wish to perform Stocktake Reporting. In these instances it is recommended to use the Batch function as this allows for reporting via Fred Office (see *Performing a Batch Stocktake*, page 24).

#### To perform a Rolling Stocktake:

 Login to Fred Mobility using the default login or your Fred Office username and password.

The Fred Mobility main screen appears.

2) Tap Stocktake.

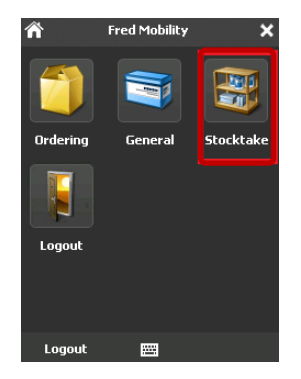

The next screen appears.

3) Tap Options.

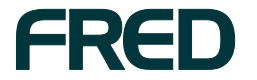

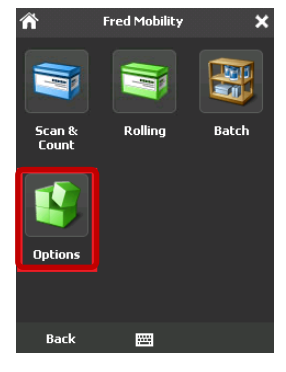

The next screen appears.

4) Select from one of the following options:

| Select this option | То                                        |
|--------------------|-------------------------------------------|
| Update             | Overwrite the current<br>Quantity On Hand |
| Append             | Add to the current Quantity On Hand       |
| In this field      | Do this                                   |
| Suggested Items    | Enter the number of items.                |

#### 5) Tap [Save].

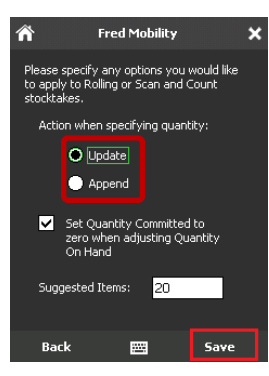

**NOTE:** For the purposes of this procedure the default setting of **Update** will be used.

**WARNING!** It is important to ensure these options are set as required.

#### The next screen appears.

#### 6) Tap Rolling.

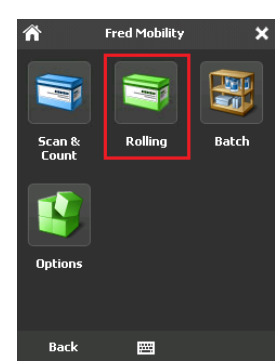

The next screen appears.

7) Enter the **Stock Count** and then press **[ENTER]** on your Fred Mobility device.

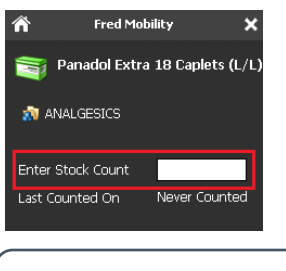

**NOTE:** Based on the options previously set in **step 4**, this will update or overwrite the existing item quantity; the item is "1 of 20".

8) Repeat the process for all 20 items to be updated.

Once you complete Fred Mobility displays a confirmation message.

- 9) Do one of the following:
  - To complete the Rolling stocktake, tap [Cancel].
  - To have another group of items suggested to stocktake, tap **[OK]**.

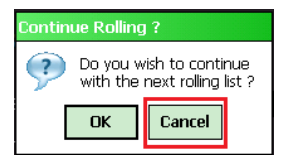

## Performing a Batch Stocktake

The Batch stocktake feature is recommended if you wish to perform Stocktake Reporting. It provides the most detailed analysis and reporting via Fred Office.

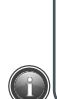

**NOTE:** The following procedure presumes you have already created the Batch within Fred Office. Please refer to the **Fred Office F1 Integrated Help** for further assistance with this function. Push the **[F1]** key while in Fred Office, then go to **Assistants > Suggest My Stocktake Procedure** 

#### To perform a Batch Stocktake:

 Login to Fred Mobility using the default login or your Fred Office username and password.

The Fred Mobility main screen appears.

2) Tap Stocktake.

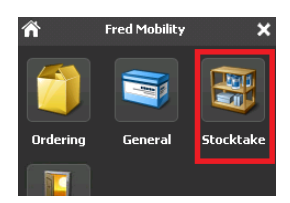

The next screen appears.

3) Tap Batch.

STOCKTAKING

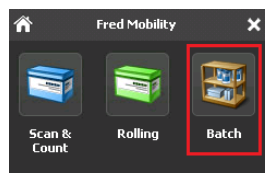

The next screen appears.

 Tap the drop-down menu and select the Stocktake Batch previously created in Fred Office, and then tap [Begin].

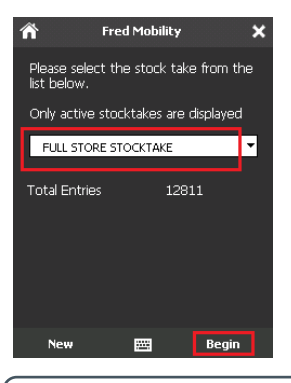

NOTE: Tap New to create a new batch if you have not created such.

The next screen appears.

5) Scan the item or enter a code for an item you wish to scan.

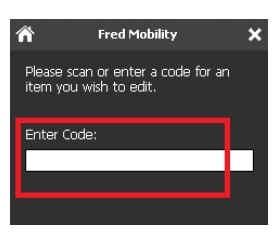

The next screen appears.

 Enter the Stock Count and then press [ENTER] on your Fred Mobility device.

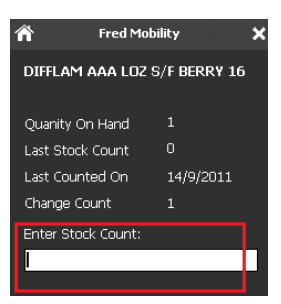

The next screen appears.

- 7) Repeat the process for all items to be updated.
- Once complete logout of Fred Mobility and return your device to the charger.

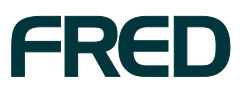

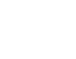

## SECTION 6 TROUBLESHOOTING FRED MOBILITY

This section provides troubleshooting information for Fred Mobility users who are having issues with the handheld device.

#### In this section:

|   | Device Troubleshooting | 26 |
|---|------------------------|----|
| • | Items not scanning     | 28 |

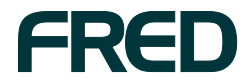

## **DEVICE TROUBLESHOOTING**

#### **STEP 1: Reset Fred Mobility**

If your Fred Mobility device is "*hanging*" or not responding, try the following:

A *Warm Boot* terminates an unresponsive application and clears the working RAM, preserving both the file system and the registry

To perform a warm boot:

1) On your Fred Mobility device, press the

+ text simultaneously. All applications on Memor (including Fred Office) will close and the device resets.

 Check if your Fred Mobility device is now working as expected. If your device is still not working, Please proceed to Cold Boot

A **Cold Boot** forces all applications to close and clears working RAM and files not resident on the persistent flash memory.

To perform a cold boot:

- Check if your Fred Mobility device is now working as expected. If your device is still not working, please proceed to Step 2.

## STEP 2: Check the wireless network connection

1) From the *Fred Mobility welcome* screen, confirm the wireless signal strength (it should appear as shown in the following image).

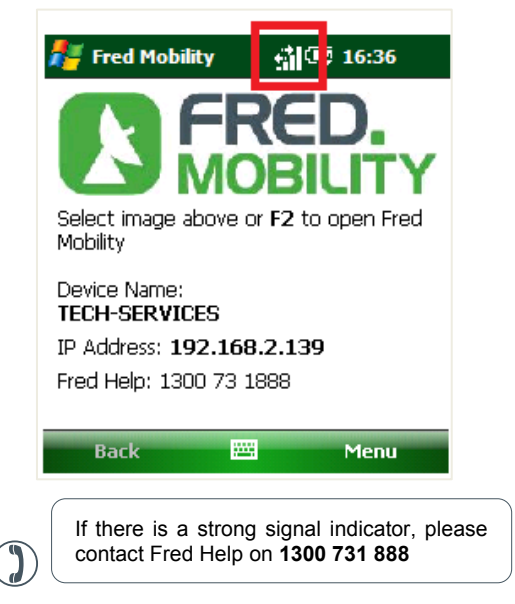

2) If there is minimal to no signal strength, please proceed to *Step 3* (page 27).

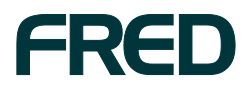

#### **STEP 3: Restart Fred Office Services**

**To Restart Fred Office Services:** 

- 1) Exit out of Fred Office on all computers.
- ► To exit out of Fred Office, click the **File** menu, and then choose **Exit**.
- 2) Go to your server computer.

If you have an SBS (Small Business Server) you will need to call **Fred Help** on **1300 73 1888**.

- Right-click on My Computer and then select Manage.
- 4) Click Services and Applications, and then doubleclick Services.

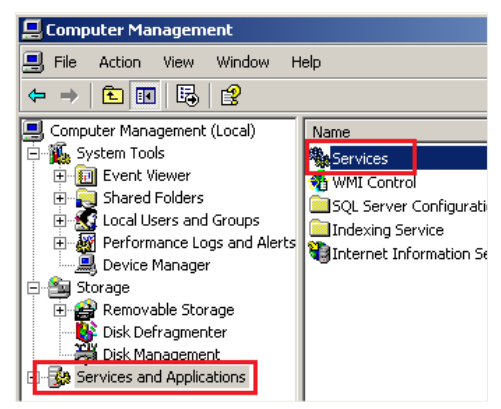

 Select Fred Office Services and then select Restart.

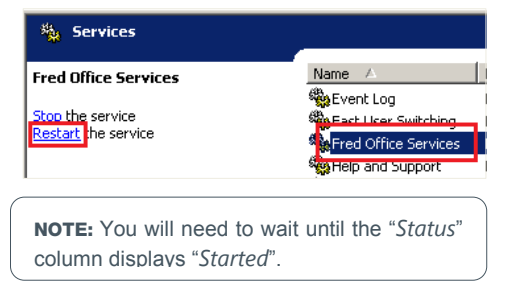

6) From the desktop, click Start and select "Run...".

The Run dialog appears.

 In the *Run* dialog, enter '*iisreset*' and then click [OK].

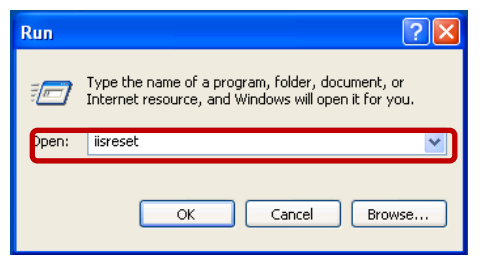

A black window appears to indicate services are being restarted.

8) Wait for this to close.

If your device is still not working, please proceed to Step 4 (below).

#### STEP 4: Check Fred Mobility Connection

- 1) Go to a store computer.
- Open Internet Explorer and in the Address bar, enter and go to the following web address: http://<server name>:8000/FredMobile/Meta

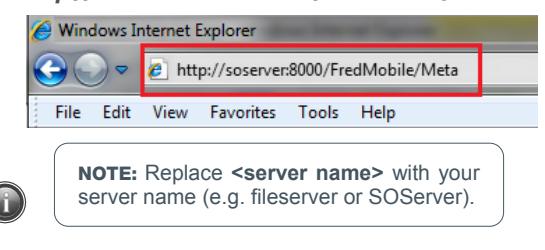

If the connection works, your browser will display an XML page which begins with the following <?xml version="1.0" encoding="utf-8" ?> (shown below).

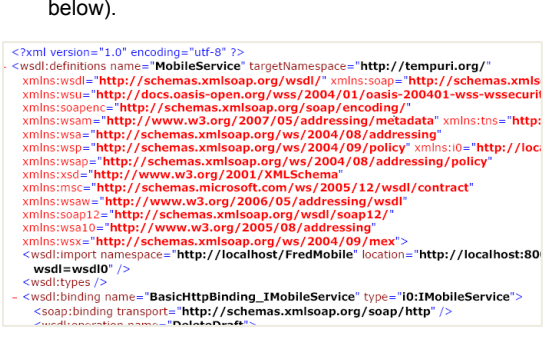

 Check if your Fred Mobility device is now working as expected.

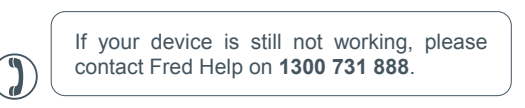

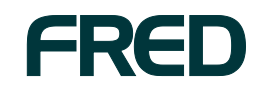

## **ITEMS NOT SCANNING**

If you cannot scan items, this may indicate one or more of the following issues:

- The item does not have a barcode to scan;
- The item is listed in an invoice to be received but now has new Alias/Barcode;
- There is no existing item stockcard in Fred Office (i.e. item is new and was ordered over the phone);
- The item was not found. Below you will find a summary of the most common reasons a product cannot be scanned with Fred Mobility along with a brief summary of how to fix these issues.

#### Item does not have a barcode to scan

#### To fix this issue:

- 1) Login to Fred Office.
- 2) Search for the item via Inventory > Items.
- 3) Open the Item stockcard.
- 4) Print a Label via the Item Stockcard toolbar.

## Item is listed in an invoice to be received but now has new Alias/Barcode

#### To fix this issue:

- 1) Login to Fred Office.
- 2) Search for the item via Inventory > Items.
- 3) Open the *Item Stockcard*.
- 4) Add the new Alias (barcode) to the item stockcard.
- 5) Click [Save and Close].

#### No existing item stockcard in Fred Office

#### To fix this issue:

- 1) Login to Fred Office.
- Create an *Item Stockcard* from either Inventory > Create Item Wizard; or from Ordering.

#### Wrong item has been delivered in the order

N/A - based on your store procedure.

#### Item was not found

Some barcodes may not read correctly due to zeros at the start or end of the barcode.

#### To search for items:

- In Fred Office, go to Inventory and then search items based on item description.
  - If item is found, open the *item stockcard* and add the new *item barcode*.

- or -

 If the item is not found, create a new item via Create Item Wizard.

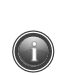

**TIP!** Make sure you are searching "**All**" items not only active items

#### Letters typing instead of numbers

#### To fix this issue:

Press either the [Alpha] key, Yellow function key or Blue Modifier to toggle "off" the setting and go back to numbers.

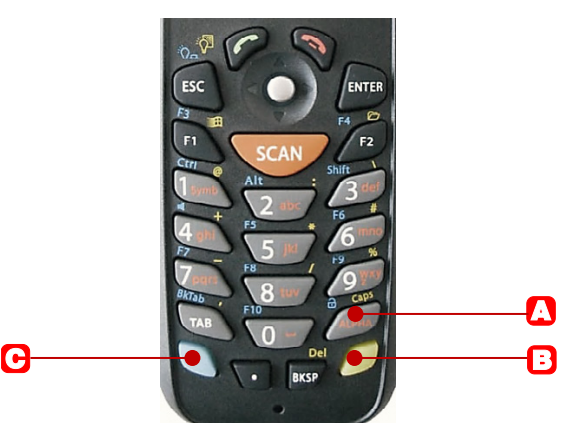

| Кеу                 | Description                                                                             |
|---------------------|-----------------------------------------------------------------------------------------|
| Alpha key           | Alternate between numeric and alphanumeric characters.                                  |
| Yellow function key | Press before a standard key to<br>enable the character printed yellow<br>above the key. |
| Blue modifier       | Press before a standard key to<br>enable the character printed blue<br>above the key.   |

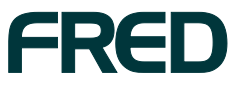

## SECTION 7 UPDATING FRED MOBILITY

In this section:

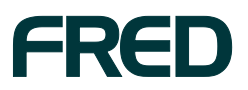

UPDATING FRED MOBILITY

## **UPDATING FRED MOBILITY**

Before troubleshooting Fred Mobility, ensure that the current Fred Mobility software version matches the current software version of Fred Office.

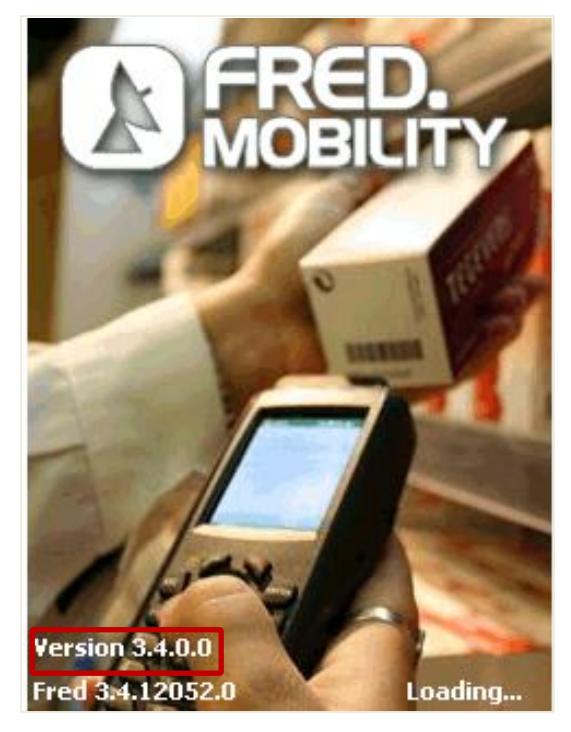

Fred Mobility updates are released generally around the same time when Fred Office updates become available. When Fred Mobility updates become available, the device will prompt you to update and install the latest software version.

To update the Fred Mobility software version:

► Click [OK] at the *Installation* prompt.

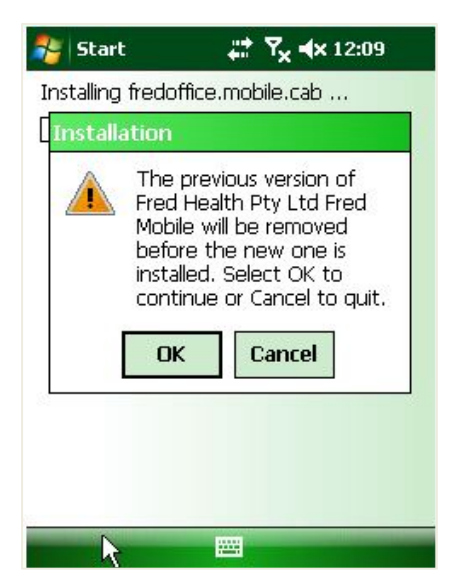

Fred Mobility will begin installing the new software.

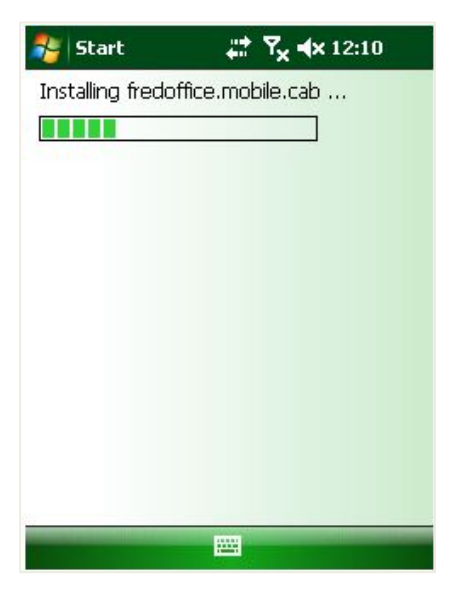

Once complete, Fred Mobility displays a confirmation message.

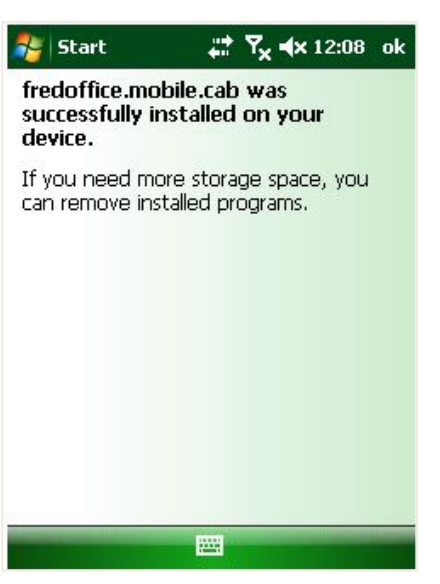

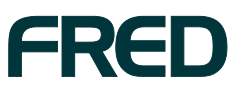

UPDATING FRED MOBILITY

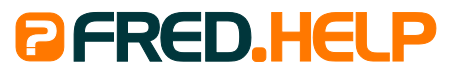

1300 731 888 (Local Call Cost) **Fred Help Centre:** http://help.fred.com.au **Email:** help@fred.com.au

8.30am - 9.00pm (EST) Mon – Fri 8.30am - 5.00pm (EST) Sat, Sun & Public Holidays

www.fred.com.au

 Fred IT Group Pty Ltd

 20 Trenerry Crescent Abbotsford VIC 3067
 T 03 9418 1800
 F 1300 730 888

 www.fred.com.au
 F 1300 730 888
 F 1300 730 888

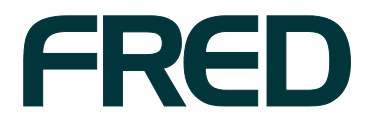

COPYRIGHT © 2012 FRED IT GROUP PROPERINTED IN AUSTRALIA. NO PART OF THIS PUBLICATION MAY BE REPRODUCED OR UTILISED IN ANY FORM OR BY ANY MEANS, ELECTRONIC OR MECHANICAL, INCLUDING PHOTOCOPYING, RECORDING, OR BY INFORMATION STORAGE AND RETRIEVAL SYSTEM, WITHOUT THE PRIOR WRITTEN PERMISSION OF FRED IT GROUP PRODUCED PROPERTY.